## Flywire による支払い手順

- ① 専用の URL より支払い登録ページへ移動
- ② 支払元の国と、金額を入力

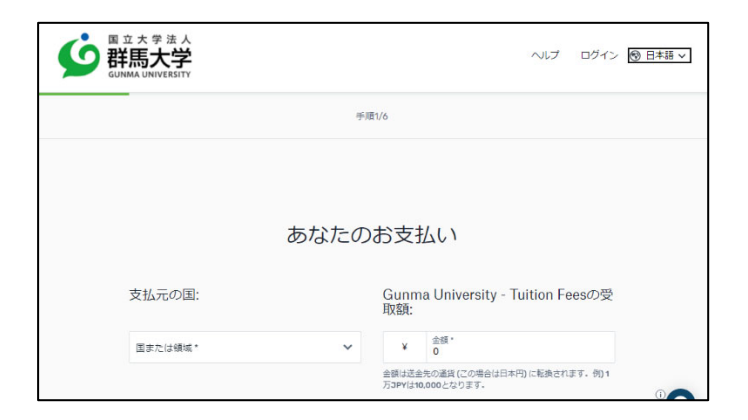

振込依頼書等に記載されている日本円を入力してください。振込手数料等を上乗せする 必要はありません。

Go to the payment registration page from the dedicated URL.

Enter the country of the payer and the amount in Japanese yen as indicated on the invoice. There is no need to include any extra fees or charges.

```
③ 支払い方法を選択
```

|                      | こ希望の支払い方法を選打                                                                                                    | R  |
|----------------------|----------------------------------------------------------------------------------------------------|----|
|                      | い 3.3                                                                                                    | 2  |
| Uniced Pay<br>Bit BX | 人民元 (CNY) での UnionPay デビットカード<br>CNY13,348.00                                                                      | 選択 |
| 0 重要                 | 事項 ~                                                                                                    |    |
| <b></b>              | RMB transfer in Chinese Yuan (CNY) - A Payment notice/bill/invoice<br>from institution is required<br>CNY13,335.00 | 選択 |
|                      | 01110,000.00                                                                                                    |    |

支払方法を選択してください。国により選択できる支払い方法が異なります。 Select the payment method.

The available payment methods vary depending on the country.

④ 支払者情報の入力

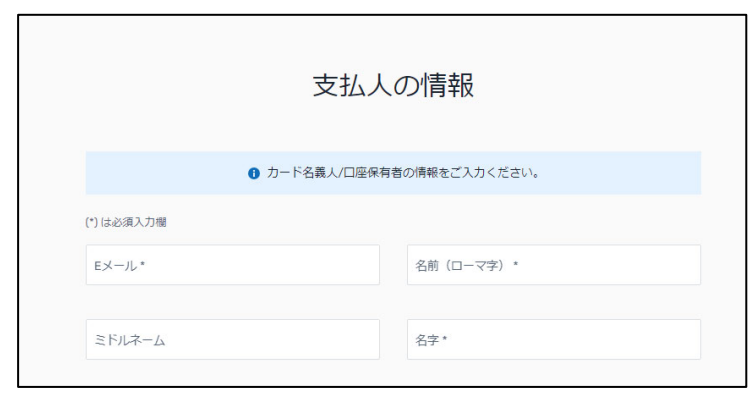

カードの名義人等、支払者に関する情報を入力してください。

Please input payer information. Enter information about the cardholder and other details related to the payer.

⑤ 学生情報の入力

| Gunma University - | Tuition Feesへの情報 |
|--------------------|------------------|
| (*) は必須入力欄         |                  |
| 学生の情報              |                  |
| 学籍番号。              | 名前(ローマ字)*        |
|                    |                  |
| ミドルネーム             | 名字(ローマ字)*        |
| 生年月日*<br>年 /月/日    | 学生のメールアドレス*      |

学籍番号等、学生の情報を入力してください。大学が振込確認をする際に必要になり ます。

Please enter student information. Input information such as student ID number, which will be required for university to confirm the payment.

⑥ 支払い情報の確認と確定

| 支払い情報の確認と確定 |                                |                                                           |  |
|-------------|--------------------------------|-----------------------------------------------------------|--|
| 支払情報        | お支払い金額<br>\$1,825.00           | Gunma University - Tuitior<br>Feesの受取額<br><b>¥267,900</b> |  |
|             | 国または領域<br>アメリカ合衆国(米国           | D                                                         |  |
| 支払方法        | 選択済み<br>米ドル ( <b>USD</b> ) での銀 | 衍送金                                                       |  |

支払金額等不備がないか確認してください。

Confirm and finalize payment information. Please check for any inaccuracies in the payment amount, etc.